## 短期補習班資訊管理系統-不適任通報操作步驟

1. 開啟網路瀏覽器,至「短期補習班資訊管理系統」(網址:https://bsb.kh.edu.tw/)首頁畫面

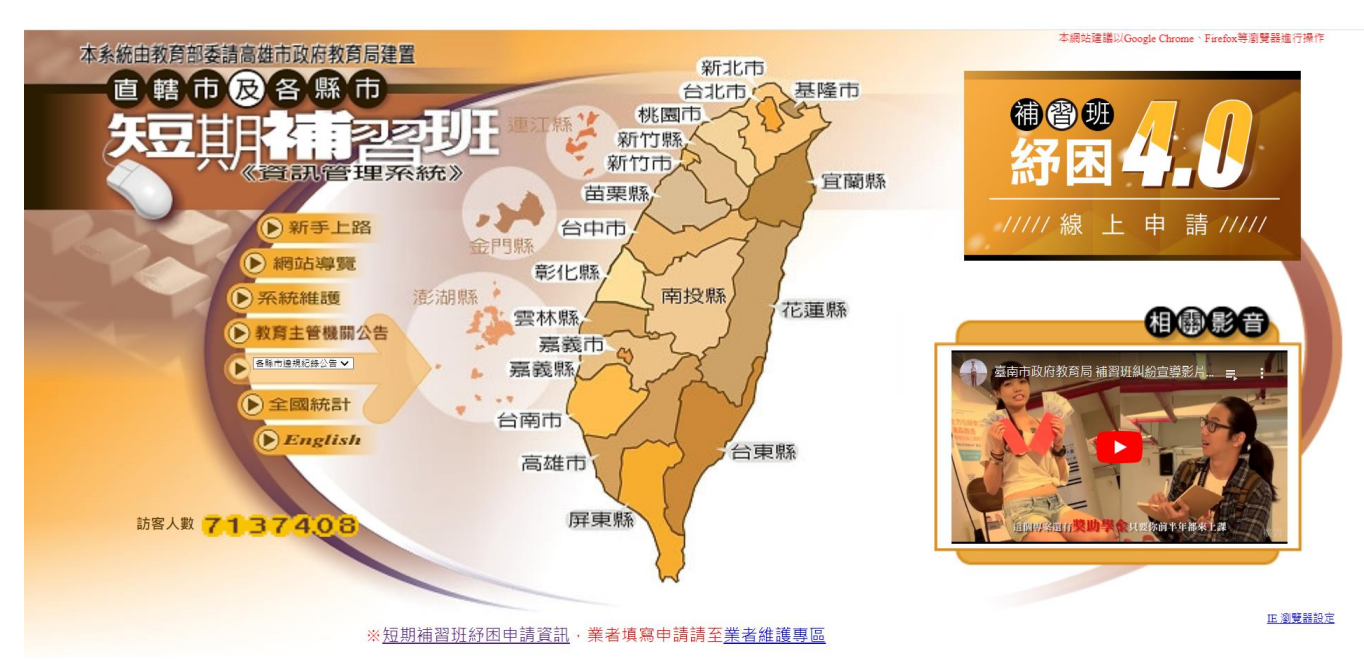

2. 點擊選擇「台南市」

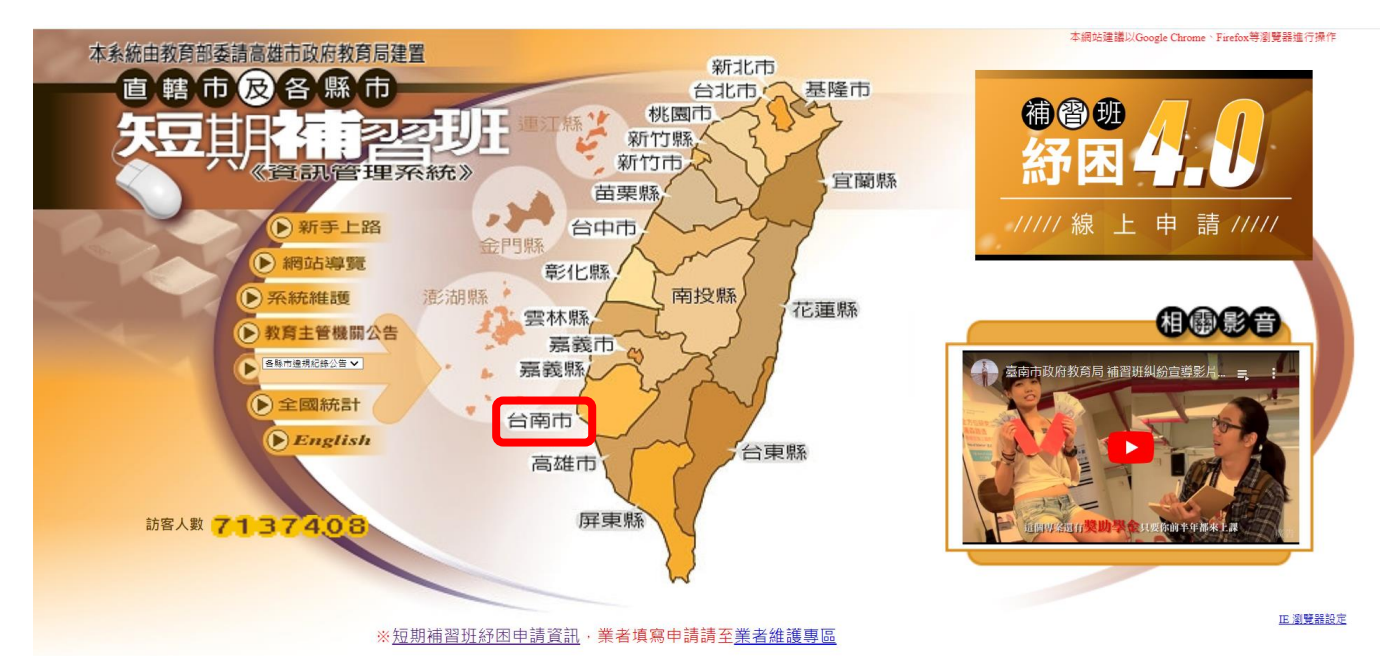

3. 點擊選擇「已立案補習班查詢」

| 多家市 補習班資訊管理系統                 |                                          |                          |
|-------------------------------|------------------------------------------|--------------------------|
| ◇巳立案補習班<br>◇名類統計置表<br>◇相関文件下載 |                                          | 已立案補習班專區                 |
| ◆管理自治法規<br>◆政府相關公告<br>○済費者保護區 | 已立案補習班查詢<br>20 账印 証明石冊查詞<br>5 補習班 退費記錄查詢 | D這是規紀統公告<br>D智慧財產局商標檢索系統 |
| ☆回到査論首員                       |                                          |                          |
| 1.100-1000<br>台南市教育局<br>訪客人動  |                                          |                          |
| 訪客人數<br>629619                |                                          |                          |

4. 於中文班名檢索區,輸入「補習班名稱」,點擊開始查詢

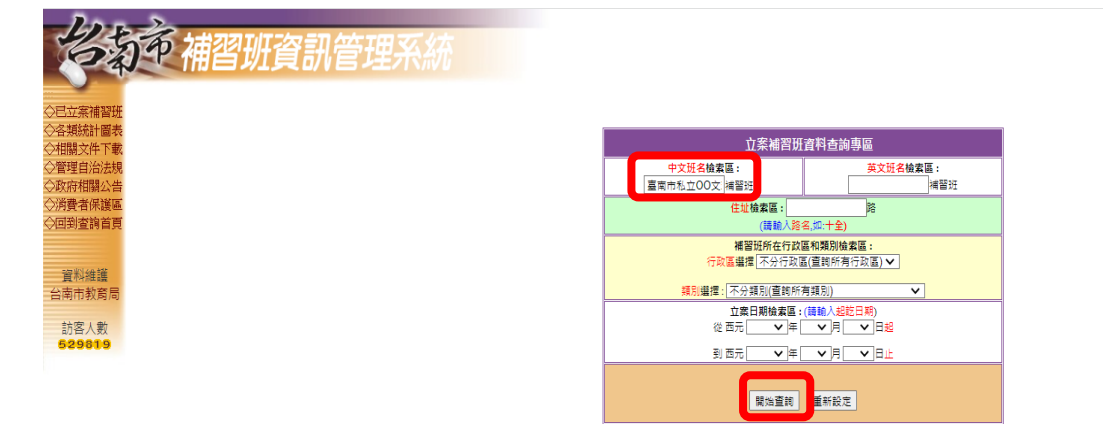

5. 於詳細查詢,點擊藍字進入「查詢」

| お本                            | 市  | 補習班資訊管理系統          | 伝声に探しましない      |                  | <del>ar</del>  |            |      |
|-------------------------------|----|--------------------|----------------|------------------|----------------|------------|------|
| ◇已立案補習班                       |    |                    | 母貝 □ 軍   共1 軍  | [第1頁▼] 判叫這一員 列叫王 | Ч <del>П</del> |            |      |
| ◇各類統計圖表<br>◇相關文件下載            | 序號 | 補習班                | 斑址             | 電話               | 立案文號           | 立案日期       | 詳細查詢 |
| ◇管理自治法規                       | 1  | 臺南市私立00文理短期補習班(測用) | 東區00區00路00號00樓 | (06)             | 教社字第一號         | 2023-01-07 | 查詢   |
| ◇政府相關公告<br>◇消費者保護區<br>◇回到查詢首頁 |    |                    | 回上頁            | ] 回總數統計表         |                |            |      |
| 資料維護<br>台南市教育局                |    |                    |                |                  |                |            |      |
| 訪客人數<br><b>529819</b>         |    |                    |                |                  |                |            |      |

6. 於補習班資料區,點擊進入藍字「業者維護區」

100-20

| 54                   | 文 補習班資訊管理系                   |                                           |                          |                           |           |      |  |  |  |  |  |
|----------------------|------------------------------|-------------------------------------------|--------------------------|---------------------------|-----------|------|--|--|--|--|--|
|                      |                              | 「石炭岩系(血0)(文理系統構成)(周用): 接触改编版 (            |                          |                           |           |      |  |  |  |  |  |
| ◇已立其補習更<br>◇ 各理済計研労  |                              | (m-y)/m////////////////////////////////// |                          |                           |           |      |  |  |  |  |  |
| ◇相關文件下載              | 網頁維護聲明:本網頁部分資料(電話、網址、Brazi、劇 |                                           |                          |                           |           |      |  |  |  |  |  |
| ◇管理自治法規<br>◇野房相關(○件) | 補替既代碼                        | 62202301070001                            |                          | 主管機阿文件單位代碼                |           |      |  |  |  |  |  |
| ◇消費者保護国              | 褚哲班名稱                        | 臺南市私立00文理短期補習班(測用)                        |                          |                           |           |      |  |  |  |  |  |
| ◇回到空前官員              | 補督班英文名稱                      | Private OOShort-Term Busiban              |                          |                           |           |      |  |  |  |  |  |
| 管形编辑                 | 袖督班親別/科目                     | 文理現,                                      |                          |                           |           |      |  |  |  |  |  |
| 台南市教育局               | 炮祉                           | 東區00區00路00號00機                            |                          |                           |           |      |  |  |  |  |  |
| 訪客人數                 | 英文地址                         | 00                                        |                          |                           |           |      |  |  |  |  |  |
| 629819               | <b>4</b>                     | (06)                                      |                          | 立案情形                      | 日立英       |      |  |  |  |  |  |
|                      | 電話網驗別                        |                                           |                          | 電話網層別                     | х-х-х     |      |  |  |  |  |  |
|                      | 立朱文號                         | 教社学第 號                                    |                          | 廢止、註鎖文號                   |           |      |  |  |  |  |  |
|                      | 立業日期                         | 2023-01-07                                |                          | 慶止、註猶日期                   |           |      |  |  |  |  |  |
|                      | 你真號碼                         | (06)                                      |                          | 電子動件                      |           |      |  |  |  |  |  |
|                      | 教室數                          | 罐                                         |                          | 飲用水設備能獲管理                 | 學主自行準備飲用水 |      |  |  |  |  |  |
|                      | 教室面積                         | 50.0 平方公尺                                 |                          | 班合總面積                     | 120.0平方公元 |      |  |  |  |  |  |
|                      | 智停捆生文號                       |                                           | 智停招生生效日                  |                           | 智停捆生截止日   |      |  |  |  |  |  |
|                      |                              |                                           | 負                        | ŧ٨.                       |           |      |  |  |  |  |  |
|                      |                              | 姓名                                        |                          |                           | 000       |      |  |  |  |  |  |
|                      |                              | 长化                                        | *                        |                           | 000       |      |  |  |  |  |  |
|                      |                              | же                                        |                          | ÈĤ                        | 000       |      |  |  |  |  |  |
|                      |                              | 姓名                                        |                          |                           | 000       |      |  |  |  |  |  |
|                      |                              |                                           | 統進科                      | 目按斜至                      |           |      |  |  |  |  |  |
|                      | 被准科目名稱                       | 核准班級數                                     | 每班板建人數                   | 每週建節(時)數                  | 修業期限      | 招生對象 |  |  |  |  |  |
|                      |                              |                                           |                          | 资料室                       |           |      |  |  |  |  |  |
|                      | 声频数码                         |                                           | 個去文號                     |                           | 例在日期      |      |  |  |  |  |  |
|                      |                              |                                           | Ež                       |                           |           |      |  |  |  |  |  |
|                      |                              |                                           | □ 契約會立族評估記錄函 □ 数的資料管理函 □ | 1 就員工名 • 11 美者编辑区 文道主致命通報 |           |      |  |  |  |  |  |

 輸入「維護碼」及系統產生之「驗證碼」,點擊進入(另提醒短期補習班資訊管理系統,將於 3/1 起 依教育部 112 年 1 月 6 日臺教社(一)字第 1122400040 號函,實施「雙重驗證機制」登入)

| 名为市 補習班資訊管理系統                             |                                                      |
|-------------------------------------------|------------------------------------------------------|
| ◆尼立案補習班                                   | 【臺南市私立00文理短期補習班(測<br>用) <b>》维護區</b>                  |
| △台級加約 単々<br>公相關文件下載<br>○管理自治法規<br>○政府相關公告 | 輸入維護碼: · · · · · · · · · · · · · · · · · · ·         |
| ◎消費者保護區 ◇问到查詢首頁                           | 若無變更過,<br>請先試試設立人身份證字號(合英文) 忘記<br>維護碼請洽縣市教育局處補習班業務承辦 |
| 資料維護<br>台南市教育局                            | 人 驗證碼: 2710 2710                                     |
| 訪客人數<br>629819                            | 進入離開                                                 |

8. 於基本資料維護,點擊進入藍字「不適任人員知悉通報區」

| 34                 | 定備省如貝忒官理术統                      |                                                                                                    |                              |                                   |  |
|--------------------|---------------------------------|----------------------------------------------------------------------------------------------------|------------------------------|-----------------------------------|--|
| ◇已立案補習班<br>◇各類統計圖表 |                                 | [臺南市私立00文理短期補習                                                                                          | [班(測用)] 基本資料維護               |                                   |  |
| ◇相關文件下載 ◇燈棚 点公注相   | 補習班代碼                           | 62202301070001                                                                                          | 維護碼                          | 1120107                           |  |
| ◇政府相關公告            | 補習班名稱                           | 臺南市私立00文理短期補習班(測用)                                                                                      |                              |                                   |  |
| ◇消費者保護區 ◇回到查詢首頁    | 履約保證機制                          | <b>↓</b>                                                                                                | 飲用水設備                        | 學生自行準備飲用水         ✓           其他: |  |
|                    | 電話號碼                            | (16)                                                                                                    | 傳真號碼                         | (06)                              |  |
| 資料維護               | 電子郵件                            |                                                                                                    |                              |                                   |  |
| 台南市教育局             |                                 | 設立                                                                                                    | λ                            |                                   |  |
| 訪客人數               | 姓名                              | 000                                                                                                    | 國民身分證號碼                      | D108515539                        |  |
| 529819             | 性別                              | 男                                                                                                    | 戶籍地址                         | 00區00路00號00樓                      |  |
|                    | 生日                              | 1955-05-05                                                                                              | 聯絡地址                         |                                   |  |
|                    | 外國國籍別                           | 國用華中000                                                                                                 | 電話                           | null                              |  |
|                    |                                 | 班主                                                                                                    | 任                            |                                   |  |
|                    |                                 | 姓名                                                                                                    | 國民身分證號碼                      | 地址                                |  |
|                    | 斑主任                             | 000                                                                                                    | D108515539                   |                                   |  |
|                    | 17 # 16 A - Andre Jacob - Frank |                                                                                                    |                              |                                   |  |
|                    | 学校的时代以入数<br>同点切价人数              | 0                                                                                                    | 回小好的人数<br>合计切版人数             | 0                                 |  |
|                    | 成人招收人數                          | 0                                                                                                    | 大專院校招收人數                     | 0                                 |  |
|                    | 總招                              | 收人數                                                                                                    |                              |                                   |  |
|                    |                                 |                                                                                                    |                              |                                   |  |
|                    |                                 | 確定能改                                                                                                    | 放藥離開                         |                                   |  |
| -                  |                                 | 日本研究者被補厚     日期員工資料館     日本研究者被補厚     日本時代人員知意通報區     日本時代人員知意通報區     日本時代人員知意通報區     日付回申請區     日付回申請區 | 集區 □電子公告簽收<br>□境外招收外國學生資料維護區 |                                   |  |
|                    |                                 | 注意:<br>1.當您想要離開維護區時,請務必按《放棄離開》                                                                          | 鍵離開,以防止維護權限遭人盜用。             |                                   |  |

9. 於不適任人員知悉通報列表,點選進入「不適任人員知悉通報」

| 台                     | 沛  | 補習 | 迎資訊管 | 理系統              |             |           |              |             |          |    |
|-----------------------|----|----|------|------------------|-------------|-----------|--------------|-------------|----------|----|
|                       |    |    | [臺南市 | 私立00文理短期補習班(測用)] | 不適任人員知悉通報列表 | 不遺任人員知悉通報 |              | 毎頁15筆1共0筆 № | 《 第1頁▼ ♪ | N  |
| ◇各類統計圖表               | 序號 | 縣市 | 案件編號 | 通報人              | 聯絡電話        | 事件類別      | 知悉時間-年-月-日-時 | 建立日期        | 查詢       | 修改 |
| ◇相關又件下載 ◇管理自治注想       |    |    |      |                  |             | 無相關資料     |              |             |          |    |
| ◇政府相關公告               |    |    |      |                  |             |           |              |             |          |    |
| ◇消費者保護區               |    |    |      |                  |             | 回業者維護區    |              |             |          |    |
| ◇回到查詢首頁               |    |    |      |                  |             |           |              |             |          |    |
| 資料維護                  |    |    |      |                  |             |           |              |             |          |    |
| 台南市教育局                |    |    |      |                  |             |           |              |             |          |    |
| 訪客人數<br><b>529819</b> |    |    |      |                  |             |           |              |             |          |    |

10. 詳實填報通報欄位,填報完成點擊「確定新增」:

「通報人」、「聯絡電話」、「通報人身分證字號」(如為外籍人士須將經勞動部許可之外籍人士欄位勾選)、「事件類別」、「知悉時間-年/月/日/時」、「被害人姓名」、「性別」、「就讀學校」、「年齡」、「行為人姓名」、「性別」、「行為人身分別」、「案情概述(人/事/時/地/物)」(其中紅色\*為必填欄位)

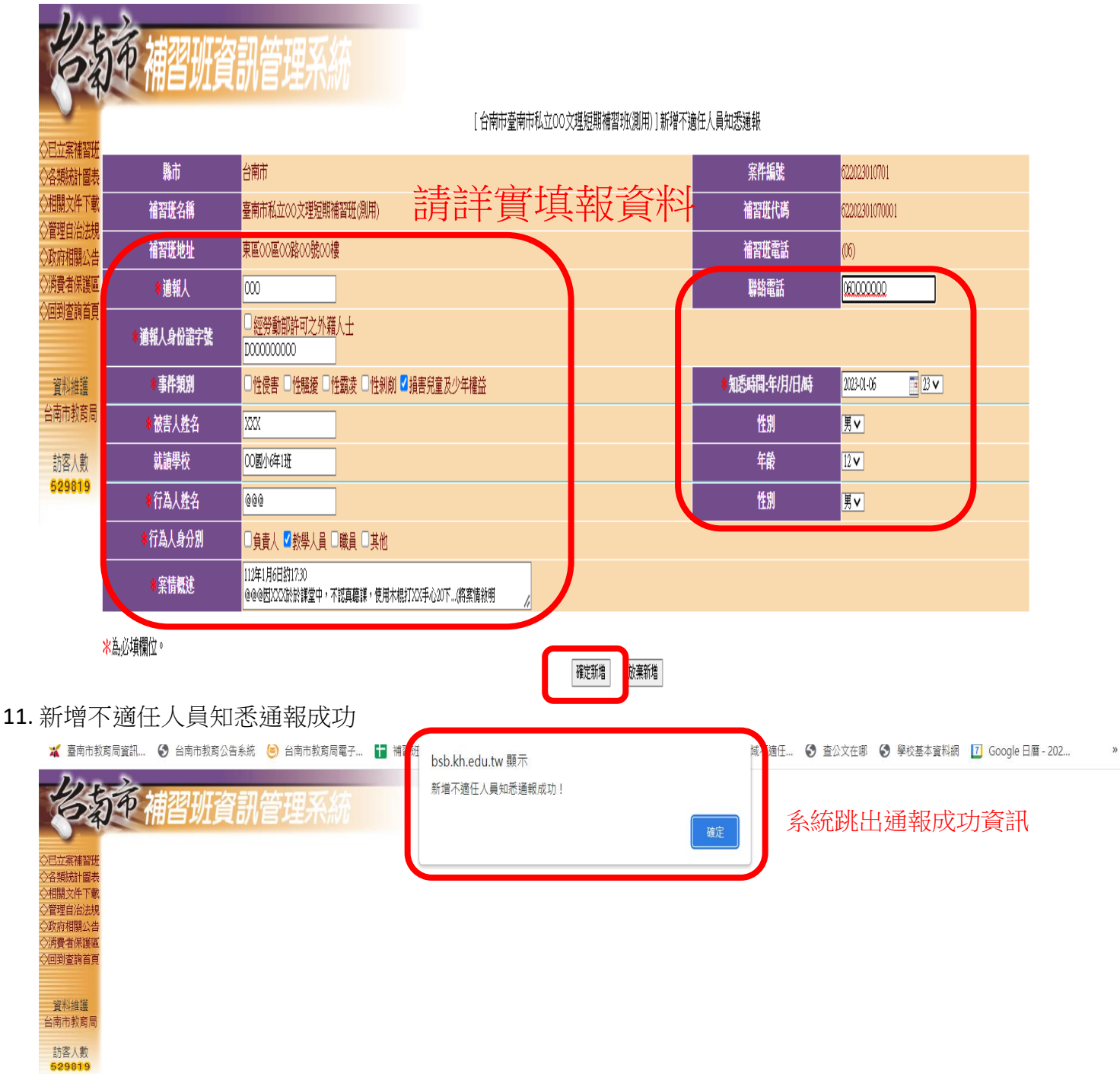

12. 系統通報完成畫面,通報完成並請聯繫教育局承辦。

| お茶                 | 市  | 補習功 | 資訊會          | 管理系    | 統           |             |            |           |               |                  |        |    |
|--------------------|----|-----|--------------|--------|-------------|-------------|------------|-----------|---------------|------------------|--------|----|
| ◇已立案補習班            |    |     | [臺南          | 前私立00文 | 理短期補習班(測用)] | 不適任人員知悉通報列表 |            | 不適任人員知悉通報 |               | 毎頁15筆 共1筆 № 🤇    | 第1頁マ ▶ | M  |
| ◇各類統計圖表            | 序號 | 職市  | 案件編號         |        | 通報人         | 聯絡電話        | 퀵          | 評件類別      | 知悉時間-年-月-日-時  | 建立日期             | 查詢     | 修改 |
| ◇相關文件下載<br>◇營理自治注想 | 1  | 台南市 | 622023010701 | 000    |             | 060000000   | 損害兒童及少年權益, |           | 2023-01-06-23 | 2023-01-07 09:18 | (査詢)   | 修改 |
| ◇政府相關公告            |    |     |              |        |             |             |            |           |               |                  |        |    |
| ◇消費者保護區            |    |     |              |        |             |             | 回業者維護      | E         |               |                  |        |    |
| (回到查問百貝            |    |     |              |        |             |             |            |           |               |                  |        |    |
|                    |    |     |              |        |             |             |            |           |               |                  |        |    |
| 資料維護               |    |     |              |        |             |             |            |           |               |                  |        |    |
| 古州田秋周向             |    |     |              |        |             |             |            |           |               |                  |        |    |
| 訪客人數               |    |     |              |        |             |             |            |           |               |                  |        |    |
| 629819             |    |     |              |        |             |             |            |           |               |                  |        |    |